## 2025/08/17 01:24

## 19.1. Configuring SAP Time-based Resources

1. Run SAP B1 as administrator and start the Produmex Manufacturing add-on.

2. Make sure that you remove SRF files by navigating to: Tools >Produmex Manufacturing>SRF File Management>Remove SRF Files.

## ×

3. Open Resource Master Data and fill in the (4) Unit of Measure Text and (5) Time per Resource Units fields, then (6) configure the **Resource Std Cost** values as follows.

4. The Unit of Measure Text is a text field the value of which depends on the value of the Time per Resource Units field. Its value can be:

- h (for hour) or
- m (for minute) or
- s (for second).

5. The value of the **Time per Resource Units** field is exactly 1 and needs to be set as follows:

- 1:00:00 (hourly based) or
- 0:01:00 (per-minute) or
- 0:00:01 (per-second).

6. Configure the **Resource Std Cost** values on the *General* tab. This way, when the resource consumption is issued to the production orders, SAP calculates the actual journal entry and its cost values.

## ×

From: https://wiki.produmex.name/ - Produmex Permanent link: https://wiki.produmex.name/doku.php?id=implementation:manufacturing:time\_resources:config\_time\_recources Last update: 2019/04/01 14:29

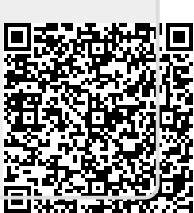

1/1